# **Spartan Dairy 3 Tutorial**

## Evaluating an existing ration and rebalancing it

In this exercise, we will open an existing ration, alter the animal description, edit feeds, and rebalance to meet the new requirements.

## 1. Opening a Ration File

When you start Spartan Dairy 3, the main application window will open. To open an existing ration file, you can press the file folder button D, press Ctrl-O, or use the main menu to select **File > Open Ration**.

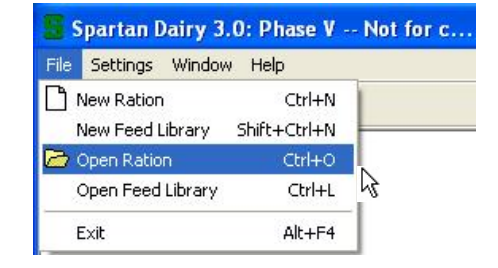

For this tutorial, let's use the sample lactating cow ration.

This screenshot shows the open file dialog for Windows XP. It will look a little different for Windows 7 and Vista.

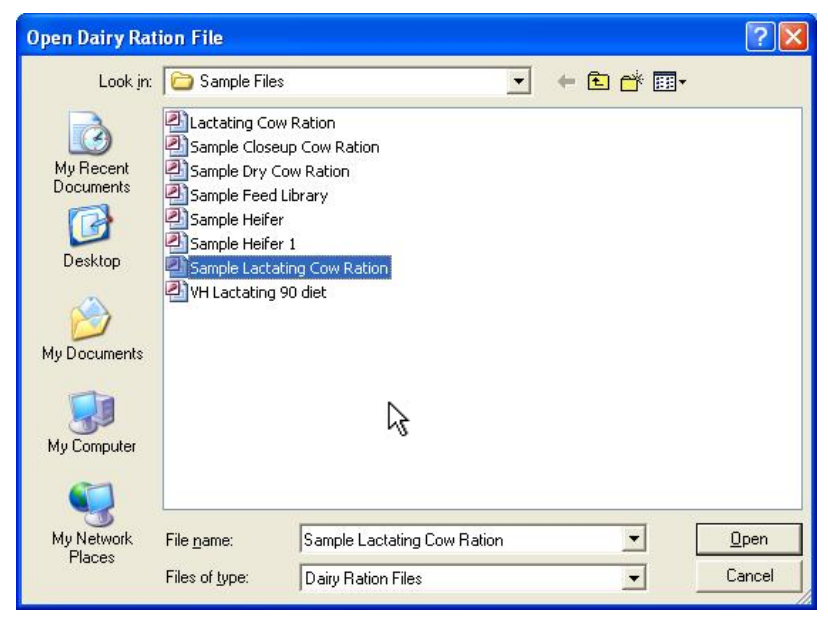

### 2. Modifying an Animal Description

Click on the hot button or use the menu choose animal description. In this example, are working with a lactating cow, so the "Describe the Target Lactating Cow" dialog opens.

| scribe t                                                                   | he Target                                                              | Lactating                            | Cow                                  |              | Describe                                                         | the Target                                                                             | Lactatin                       | g Cow                       |              |
|----------------------------------------------------------------------------|------------------------------------------------------------------------|--------------------------------------|--------------------------------------|--------------|------------------------------------------------------------------|----------------------------------------------------------------------------------------|--------------------------------|-----------------------------|--------------|
| Current<br>Cow stage<br>Lactation<br>Days in mi<br>Total body<br>Mature bo | Information<br>Mid lactation<br>humber:<br>k:<br>weight:<br>dy weight: | on cow2<br>2<br>120<br>1415.<br>1499 | <ul> <li>days</li> <li>lb</li> </ul> | Cancel       | Currer<br>Cow sta<br>Lactatio<br>Days in<br>Total bo<br>Mature b | et Information<br>ge: Mid lactati<br>n number:<br>milk:<br>dy weight:<br>boody weight: | on cow2<br>100<br>1500<br>1600 | days     days     do     lb | Cancel       |
| Product                                                                    | <mark>ion Informa</mark><br>Milk yield<br>Ib/day                       | tion<br>Fat<br>%                     | TProtein %                           | Lactose<br>% | - Produ                                                          | <mark>ction Informa</mark><br>Milk yield<br>Ib/day                                     | tion<br>Fat<br>%               | TProtein<br>%               | Lactose<br>% |
| Target:                                                                    | 88.2                                                                   | 3.50                                 | 3.30                                 | 4.85         | Target:                                                          | 95.0                                                                                   | 3.60                           | 3.20                        | 4.85         |
| Actual:                                                                    | 0.0                                                                    | 3.50                                 | 3.30                                 | 4.85         | Actual:                                                          | 93.0                                                                                   | 3.60                           | 3.20                        | 4.85         |
| Farm's milk                                                                | price:                                                                 | 0.00                                 | C \$/lb                              | € \$/100 lb  | Farm's m                                                         | nilk price:                                                                            | 16.20                          | C \$/lb                     | € \$/100 lb  |
| Actual DM                                                                  | I per cow:                                                             | 0.00                                 | lb/day                               |              | Actual D                                                         | MI per cow:                                                                            | 57.00                          | lb/day                      |              |
| Predicti                                                                   | ons from Ta                                                            | rget Anim                            | al                                   |              | Predic                                                           | tions from Ta                                                                          | arget Anin                     | al                          |              |
| Predicted                                                                  | base DMI:                                                              | 56.65 I                              | b/day                                |              | Predicte                                                         | d base DMI:                                                                            | 60.29                          | lb/day                      |              |
| Predicted                                                                  | adjusted DMI                                                           | 55.61 I                              | b/day                                |              | Predicte                                                         | d adjusted DMI                                                                         | : 58.38                        | lb/day                      |              |
| Predicted                                                                  | daily gain:                                                            | 1.28 I                               | b/day                                |              | Predicte                                                         | d daily gain:                                                                          | 1.40                           | lb/day                      |              |
| Required [                                                                 | NEL density:                                                           | 0.75 M                               | //iD                                 |              | Require                                                          | d NEL density:                                                                         | 0.77                           | Mcal/Ib                     |              |

File

🗅 🗁 🖪

Dairy

Feeds Animal Ration Reports Settings

Stage and Breed...

Gain and Pregnancy...

Equiropmental Eactors

Animal Description...

Tabs

M

w Ration.MDB

Window

BISI

Help

O

and

we

In this example, we first drop days in milk to 100, then increase mature BW to 1600, increase total body weight to 1500 lb, increase target milk yield to 95 lb, change fat to 3.60%, change protein to 3.2%, and insert values for actual milk, fat, protein, farm milk price and actual intake.

NOTE: Whenever you change total body weight, we suggest you first adjust mature body weight. Mature BW is on a body condition 3 basis (See <u>Understanding animal weights</u> at the end of Chapter 8). Thus, mature BW should never be less than total BW, unless the animal is currently fat. Then, the loss of body condition would decrease total BW while keeping BC3-adjusted body weight constant. In Spartan 3, we assume body frame can never be lost, so BC3 adjusted BW can never decrease. Thus, whenever you want to change BW, you should change Mature body weight, and the program will recalculate the current total BW based on days in milk. In this example, when we change mature BW

to 1600 lb for a cow at 100 DIM, we get a current total BW 1505 lb. We then dropped that to 1500.

Next we will edit the BW gain of the cow so that she is not gaining body condition. Choose **Animal > Gain and Pregnancy** in the Ration menu.

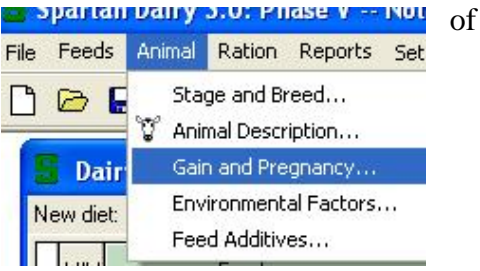

| This brings up the Set Body Weig<br>Parameters dialog.                                                                                              | tht Gain                       | t Daily Bod                                                                                                 | y Weigh<br>ormation                                                       | ıt Gain Pa                                                  | rameter                                | 5                                 |              |     |
|----------------------------------------------------------------------------------------------------|--------------------------------|----------------------------------------------------------------------------------------------------|---------------------------------------------------------------------------|-------------------------------------------------------------|----------------------------------------|-----------------------------------|--------------|-----|
| You should check here that the cupregnant BC3-adjusted BW is not than the mature BW.                                                                | rrent non-<br>more             | Total body we<br>Body condition<br>Days pregnan<br>Body weight v                                            | ight:<br>n score:<br>t:<br>vithout fetu                                   | IS:                                                         | 1500.0<br>3.00 🚖<br>0<br>1500.0        | Ь                                 | Cancel       |     |
| In this example, our cow must add<br>frame growth in the next 280 days<br>will change the target Body Cond                                          | d 100 lb<br>s. But we<br>ition | Non-pregnant<br>Mature body<br>Daily Pregn                                                                  | BC3 body<br>weight:<br>ancy Gai                                           | in                                                          | 1500.0<br>1600.0<br><b>0.00</b>        | lb<br>kg<br><b>Ib/day</b>         |              | of  |
| Score to 3.0 so that she simply maintains<br>current BCS. Thus, she has not target BC<br>gain, but still has a target frame gain of<br>0.36 lb/day. |                                | Target Fran<br>Non-pregnant<br>Days to achie<br>Target frame g<br>Target Daily                              | ne Grow<br>BC3 body<br>ve frame <u>c</u><br>growth:<br><b>v Frame (</b>   | th<br>owt:  <br>growth:  <br>Growth:                        | 1600.0<br>280<br>100.00<br><b>0.36</b> | lb<br>days<br>lb<br><b>lb/day</b> |              | her |
| Press And notice that the essential elements of the cow described by the top of the worksheet Dairy Ration: Sample Lactating                        | te<br>cription<br>t window.    | Target Bod<br>Target body c<br>Days to achie<br>Target body c<br>Target Daily<br>Target Daily<br>MPD:95.0.1 | y Condit<br>ondition so<br>ve body co<br>ondition g<br>b BC Gai<br>BC Gai | ion Gain -<br>core:<br>ondition:<br>ain:<br>n:<br>/t. Gain: | 300 €<br>100<br>0.00<br>0.36<br>0.36   | days<br>Ib<br>Ib/day<br>Ib/day    | -57.4 b      | are |
| MIX Feed name                                                                                                    | Amount DM<br>Ib                | As Fed                                                                                                    | DM<br>%                                                                   | Group Asl                                                   | Fed %                                  | Diet<br>DMI                       | EfNDF<br>%DM |     |

The target for this ration is 1 Holstein Lactating cow in her 2<sup>nd</sup> lactation with a body weight of 1500 lb. She is 100 Days in Milk and is producing 95 lb/day of milk that 3.6% fat. She is gaining 0.36 lb/day and is eating 57.4 lb DM/day. Note these are the values for the targets, not the actual milk and DMI.

Next we will modify feed characteristics.

3. **Modifying Feed Characteristics.** We will now add a new feed and then change its nutrient content.

Use the worksheet menu to Add Feeds, or press Ctrl+F, click the **F** hot button.

| File | Feeds | Animal  | Ration | Reports | Settings | Ţ |  |  |
|------|-------|---------|--------|---------|----------|---|--|--|
|      | Cut   |         |        | Ctrl+X  |          |   |  |  |
| -    | Cop   | ργ      |        | Ctrl+C  |          |   |  |  |
| 5    | Pas   | te      |        | Ctrl+V  |          |   |  |  |
| Nev  | Sele  | ect All |        | Ctrl+A  |          |   |  |  |
| Π    | 📕 Ada | d Feeds |        | Ctrl+F  |          |   |  |  |
|      |       |         |        |         | alle t   |   |  |  |

First a dialog will appear for you to select the source library or ration. You can add a feed from a library file or another ration. In this case, we will choose the Master Feed Library. Next the Add

Feeds dialog will appear. In example, we want to add cottonseeds. Because the Master Library has many feeds, the easiest way to do is to type "cot" in the **Feed** name box. Three feeds show double click "Cotton seed. whole with lint" or click it and use the **Add Selected** button. Once it appears on Feeds to Add to Active File press the Okay button.

clicking once.

it is the active row.

this Add Feeds Source File: C:\Documents and Settings\MikeVH adminstrator\My Documents\Spartan Dairy 3\Master Feed Library 🗸 ок View Feeds in Source File Matching These Criteria Feed name: cot Test dates: View all test dates -🗙 Cancel Feed type: Start date: 11/9/2009 -View common feeds only this Matching Feeds in Source File Feeds to Add to Active File Test DM CP NDF A Test Date DM CP NDF % %DM %DM Feed name Feedname Cotton seed hulls 
 Cotton seed hulls
 11/09/09
 89.0
 6.2
 85.0

 Cotton seed meal, solvent,
 11/09/09
 90.5
 44.9
 30.8
 Cotton seed, whole with lint 11/09/09 90.1 23.5 50.3 up; Add Selected Cotton seed, whole with lin! 11/09/09 90.1 23.5 50.3 Add ALL once Remove Selected the grid, Remove ALL Corn grain, ground, dry Next let's delete the two fat sources. Select "Fat-Partially Fat - Partially hydrogenated tallo Fat - Vegetable oil hydrogenated tallow" by placing the cursor to the left of the row and Corn grain, ground, dry Fat - Partially hydrogenated tallo Fat - Vegetable oil To select both feeds, move the cursor to the left of the "Fat – Vegetable oil" row and now click while pressing the **Crtl** key. Corn grain, ground, dry indicates a selected feed and *i* indicates that a feed is selected Fat - Partially hydrogenated tallow and Fat - Vegetable oil

Now delete the two selected feeds by using the worksheet menu to choose **Delete Feeds** or use Ctrl+Del.

The last thing we will do before evaluating and rebalancing the diet is to change the CP concentration of the legume silage to 19%.

Go to the protein tab, select the CP cell for legume silage and write in the new value of 19.0. Once you press Enter or Tab or click on another cell, the change is done and cannot be undone.

|    | B Dairy Ration: Sample Lactating Cow Ration.MDB                                   |                               |                 |           |            |  |  |  |  |  |
|----|-----------------------------------------------------------------------------------|-------------------------------|-----------------|-----------|------------|--|--|--|--|--|
| N  | New diet: 1 Holstein, Lactating cow, Lac:2, Wt:1500 lb, DIM:100, MPD:95.0 lb, MFa |                               |                 |           |            |  |  |  |  |  |
|    | міх                                                                               | Feed name                     | Amount DM<br>Ib | CP<br>%DM | RUP<br>%CP |  |  |  |  |  |
|    |                                                                                   | Wheat straw                   | 0.00            | 4.8       | 7          |  |  |  |  |  |
|    |                                                                                   | Corn silage, normal 32-38% DM | 19.84           | 94.0      | 3          |  |  |  |  |  |
| Þ  | •                                                                                 | Legume Silage, 40% NDF        | 7.94            | 19.0      | 1          |  |  |  |  |  |
| 14 |                                                                                   | Legume Silage, 40% NDF        | 7.94            | 19.0      |            |  |  |  |  |  |

We are now ready to evaluate the diet and rebalance. Check out the totals for each column, and you should note that the cow can eat a little more feed, but that the diet is reasonably close to meeting requirements for fiber, energy, protein, and minerals.

Feeds Animal Ration Reports Settings Tabs Window Help Cut Ctrl+X MBISIO Ctrl+C Сору

Paste Select All

F Add Feeds...

Mix

Delete Feed

Insert Blank Feed

Convert Mix to Feed

Nutrient Composition...

Feed Relationships...

Sort Feeds By

Ctrl+V

Ctrl+A

Ctrl+F

Ctrl+M

Ctrl+P

Shift+Ctrl+R

MIX

Dairy Ration: Sample Lactatin

New diet: 1 Holstein, Lactating cow, Lac:2, V

Wheat straw

Feed name

Corn silage, normal 32-38% DM

Corn distillers grains w/ solubles, d. Cotton seed, whole with lin

Fat - Partially hydrogenated tallow Fat · Vegetable oil

Soybean meal, solvent, 48% CP

Legume Silage, 40% NDF

Corn grain, ground, dry

| S I<br>New | Dairy Ration: Sample Lactating<br>diet: 1 Holstein, Lactating cow, Lac:2, V | <mark>g Cow Ration</mark><br>Vt:1500 lb, DIM:100, | MPD:95.  | 0 lb, MFat:   | 3.6%, DI      | G:0.36 lb/d     | ay, DMI:57.4    | 4 lb         |                   |                   |              |             |          |               |           |
|------------|-----------------------------------------------------------------------------|---------------------------------------------------|----------|---------------|---------------|-----------------|-----------------|--------------|-------------------|-------------------|--------------|-------------|----------|---------------|-----------|
| м          | X Feed name                                                                 | Amount DM<br>Ib                                   | DM<br>%  | %Diet<br>%DMI | NDF<br>%DM    | EfNDF<br>%DM    | NEL<br>Mcal/lb  | CP<br>%DM    | RUP dig<br>%RUP   | Cost DM<br>\$/lb  | FA<br>%DM    | Ca<br>%DM   |          | Nutrient Bala | nce       |
|            | Wheat straw                                                                 | 0.00                                              | 92.7     | 0.00          | 73.0          | 73.0            | 0.39            | 4.8          | 65                | 0.022             | 0.6          | 0.31        |          |               | -DMI      |
| Þ          | Corn silage, normal 32-38% DM                                               | 19.84                                             | 35.1     | 35.60         | 45.0          | 45.0            | 0.65            | 8.8          | 70                | 0.034             | 2.2          | 0.28        |          |               |           |
|            | Legume Silage, 40% NDF                                                      | 7.94                                              | 42.1     | 14.25         | 40.0          | 40.0            | 0.57            | 22.6         | 68                | 0.048             | 1.3          | 1.38        |          |               | -NDF      |
|            | Cotton seed, whole with lint                                                | 0.00                                              | 90.1     | 0.00          | 50.3          | 25.2            | 0.83            | 23.5         | 80                | 0.089             | 18.3         | 0.17        |          |               | 010-01-00 |
|            | Corn distillers grains w/ solubles, d                                       | 0.00                                              | 90.2     | 0.00          | 38.8          | 9.7             | 0.83            | 29.7         | 80                | 0.055             | 9.0          | 0.22        |          |               | -EfNDF    |
|            | Corn grain, ground, dry                                                     | 20.06                                             | 88.1     | 36.00         | 9.5           | 2.4             | 0.89            | 9.4          | 90                | 0.062             | 3.2          | 0.04        |          |               | NE        |
| _          | Soybean meal, solvent, 48% CP                                               | 4.41                                              | 89.5     | 7.91          | 9.8           | 2.5             | 0.92            | 53.8         | 93                | 0.112             | 0.1          | 0.35        |          | 1 <b>F</b> 1  |           |
|            | Soybean meal, expellers, 45%CP                                              | 2.20                                              | 89.6     | 3.96          | 21.7          | 5.4             | 0.92            | 47.0         | 93                | 0.123             | 3.0          | 0.36        |          |               | -CP       |
| 1          | Salt-white                                                                  | 0.00                                              | 99.0     | 0.00          | 0.0           | 0.0             | 0.00            | 0.0          | 0                 | 0.061             | 0.0          | 0.00        |          |               |           |
|            | Dicalcium phosphate Ca 23% : P                                              | 0.00                                              | 97.0     | 0.00          | 0.0           | 0.0             | 0.00            | 0.0          | 0                 | 0.208             | 0.0          | 23.00       |          |               | -MP       |
| _          | MinVit mix (1.5%) - complete LoCa                                           | 0.84                                              | 98.0     | 1.50          | 3.0           | 0.0             | 0.00            | 0.0          | 0                 | 0.226             | 0.0          | 13.50       |          | 111           | 1000 1000 |
|            | Limestone                                                                   | 0.44                                              | 99.0     | 0.79          | 0.0           | 0.0             | 0.00            | 0.0          | 0                 | 0.071             | 0.0          | 36.00       |          |               | -RDP      |
| -          |                                                                             |                                                   |          |               |               |                 |                 |              |                   |                   |              |             |          |               | Co        |
|            | Concentration supplied                                                      | 55.73                                             | 52.2     | 100.00        | 26.8          | 23.0            | 0.74            | 15.9         | 85.9              | 0.059             | 2.2          | 0.84        |          |               | -Ca       |
| <          | 8                                                                           |                                                   |          |               |               |                 |                 |              |                   |                   |              | >           |          |               | -P        |
| 1          |                                                                             | Amount DM<br>Ib/day                               | DM<br>%  | %Diet<br>%DMI | NDF<br>Ib/day | EfNDF<br>Ib/day | NEL<br>Mcal/day | CP<br>Ib/day | RUP dig<br>Ib/day | Cost DM<br>\$/day | FA<br>Ib/day | Ca<br>g/day | F<br>g/c |               | -Se       |
|            | Supply                                                                      | 55.73                                             | 52.2     | 100.0         | 14.9          | 12.8            | 41.4            | 8.83         | 3.01              | 3.29              | 1.25         | 212.44      | 5        |               | 1.02.0    |
|            | Requirements                                                                | 57.42                                             |          |               | 16.1          | 12.9            | 42.5            | 9.46         | 3.18              |                   |              | 209.97      | 1(       |               | -vπ A     |
|            | Difference                                                                  | -1.68                                             |          |               | -1.1          | -0.1            | -1.1            | -0.63        | -0.17             |                   |              | 2.47        |          | 10 0 10       |           |
| Hom        | e Fiber Energy Protein Carboh                                               | ydrate Lipid Min                                  | neral Tr | ace Min.      | Vitamin       | Amino Ac        | id Cost         | Misc.        |                   |                   |              |             |          | +/-% of reqt. |           |
|            |                                                                             |                                                   |          |               |               |                 |                 |              |                   |                   |              |             |          |               | /         |

#### 4. Adjusting Feed Amounts

Change the amounts of feeds to rebalance the diet using 3 lb of cottonseeds and feed a total of 57.4 lb instead of 55.7 lb. Simply, write new values over the old ones. You can change amounts of feeds using the Group AsFed column, AsFed column, Amount DM column, or %Diet column. Usually we use the Amount DM column.

#### 5. Manually Balancing the Ration

First add in the 3 lb cottonseed, and you can see there is too much total DM per day and more NDF and EfNDF than needed. So drop the legume silage to 7.0 lb DM, round off the silage to 20.0 lb, and drop the corn grain to 19.5 lb so that the DMI is correct.

The diet looks good for DMI, NDF, EfNDF, and NEL, but is a little short on and Se. Whether the CP should be increased is debatable and depends on how much you trust an MP system. If you go to the protein tab, note that the MP01 system estimates that this diet is 0.24 lb short on MP per day rather than only lb for Spartan MP system. To be sure to meet the protein needs of these cows, will boost CP a little. So decrease corn grain a little more to 19.0 lb to make for more soybean meal. Let's first see what happens with just solvent-extracted soybean meal (Soy-48); if we increase soy-48 to 7.0 lb/day, the diet has even MP. By dropping corn grain down to 18.5 lb, adding in 2.0 lb of expeller soybean meal, and dropping the soy-48 to 5.5 lb, the protein balance looks very according to the Spartan model.

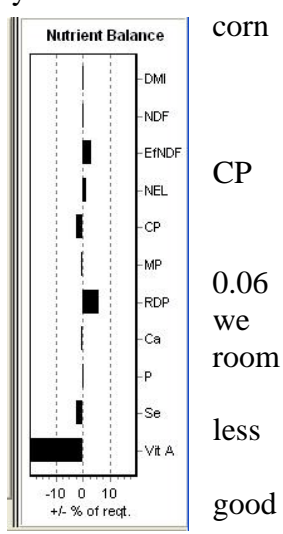

Dairy Ration: Sample Lactating Cow Ration .MDB finished New diet: 1 Holstein, Lactating cow, Lac:2, Wt:1500 lb, DIM:100, MPD:95.0 lb, MFat:3.6%, DG:0.36 lb/day, DMI:57.4 lb Amount DM %Diet %DMI DM % NDF EfNDF %DM NEL RUP dig %RUP As Fed Grc 🔨 Nutrient Balance CP MIX Feed name %DM %DM Mcal/lb Wheat straw 0.00 0.00 92.7 73.0 73.0 0.39 4.8 65 0.00 34.90 35.1 45.0 45.0 0.65 8.8 70 56.98 Corn silage, normal 32-38% DM 20.00 Legume Silage, 40% NDF 7.00 12.22 42.1 40.0 40.0 0.57 19.0 68 16.63 Corn distillers grains w/ solut 0.00 0.00 90.2 38.8 9.7 0.82 29.7 80 0.00 Cotton seed, whole with lint 3.00 5.24 90.1 50.3 25.2 0.83 23.5 80 3.33 Corn grain, ground, dry 1850 32.28 881 95 2.4 0.89 94 90 21.00 Sovbean meal, solvent, 48% CP 53.8 5,50 9.60 89.5 9.8 2.5 0.92 93 6.15 3.49 89.6 21.7 5.4 0.92 47.0 93 2.23 Soybean meal, expellers, 45%CP 2.00 0.00 97.0 0.0 0.00 Dicalcium phosphate Ca 23% : P 0.00 0.0 0.00 0.0 0 0.44 0.77 99.0 0.0 0.0 0.00 0.0 0 0.45 Limestone MinVit mix (1.5%) - complete LoCa. 1.50 98.0 3.0 0.0 0.00 0.0 0 0.88 0.00 99.0 0.0 0 0.00 Salt-white 0.00 0.0 0.00 0.0 Concentration supplied 57.30 100.00 53.2 28.0 23.1 0.75 16.5 86.3 107.64 Amount DM Ib/day %Diet %DMI DM % NDF Ib/day EINDE NEL Mcal/day As Fed Ib/day CP RUP dig Group lb/day lb/day 'day lb/d 57.30 100.0 53.2 16.1 9.43 107.64 42.9 3.21 Supply 13.2 57.42 16.1 12.9 42.5 9.54 3.18 Requirements Difference -0.11 0.0 0.4 0.4 -0.11 0.03 -10 0 10 Home Fiber Energy Protein Carbohydrate Lipid Mineral Trace Min. Vitamin Amino Acid Cost Misc. +/- % of reqt

Everything looks pretty good but according to the nutrient balance graph, vitamin A is low. We should check the other minerals and vitamins by examining the Mineral, Trace Min, and Vitamin Note that all the vitamin A in the calculated ration supply is from the MinVit mix. All the in the ration other than the MinVit mix are given values of 0 because of the large degree of variation. Thus, the supply is listed as only 47 kIU/day, but it is likely much greater than that.

The

ration

| MIX |                                | Feed name                 |        | Amount DM<br>Ib     | Vit A<br>kIU/lb  | Vit D<br>kIU/Ib  | Vit E<br>IU/Ib  |
|-----|--------------------------------|---------------------------|--------|---------------------|------------------|------------------|-----------------|
|     | Wheat s                        | traw                      |        | 0.00                | 0                | 0                | 0               |
|     | Corn sila                      | ige, normal 32-38% DM     | 1      | 20.00               | 0                | 0                | 0               |
|     | Legume                         | Silage, 40% NDF           |        | 7.00                | 0                | 0                | 0               |
| Ĩ   | Corn dis                       | tillers grains w/ soluble | es, d  | 0.00                | 0                | 0                | 0               |
|     | Cotton s                       | eed, whole with lint      |        | 3.00                | 0                | 0                | 0               |
| Î   | Corn gra                       | iin, ground, dry          |        | 18.50               | 0                | 0                | 0               |
|     | Soybear                        | n meal, solvent, 48% C    | P      | 5.50                | 0                | 0                | 0               |
|     | Soybear                        | n meal, expellers, 45%    | CP •   | 2.00                | 0                | 0                | 0               |
| 1   | Dicalcium phosphate Ca 23% : P |                           |        | 0.00                | 0                | 0                | 0               |
|     | Limestor                       | ne                        |        | 0.44                | 0                | 0                | 0               |
|     | MinVit m                       | iix (1.5%) - complete L   | oCa    | 0.86                | 121              | 30               | 907             |
|     | Salt-whil                      | te                        |        | 0.00                | 0                | 0                | 0               |
|     | Concen                         | tration supplied          |        | 57.30               | 0.8              | 0.2              | 6.2             |
| iii |                                |                           |        |                     |                  |                  | а. ()           |
|     |                                |                           |        | Amount DM<br>Ib/day | Vit A<br>kIU/day | Vit D<br>kIU/day | Vit E<br>IU/day |
|     |                                | Su                        | pply _ | 57.30               | 47.31            | 11.87            | 354.4           |
|     |                                | Requirem                  | ents   | 57.42               | 171.17           | 28.64            | 870.8           |
|     |                                | Differe                   | nce    | -0.11               | -123.86          | -16.77           | -516.4          |

Next go to the Cost tab. You can distinguish between feeds that are purchased and those that are homegrown. Note that for feeds that were priced on a 100 pound basis, the Wt AsSold is listed at 99 lb-this is due small rounding errors from shifting and forth from metric and pounds.

| Feed name                             | Amount DM<br>Ib     | DM<br>% | Cost AsSold<br>\$ | Wt AsSold<br>Ib | Cost DM<br>\$/Ib  | Pur-<br>chased?    |
|---------------------------------------|---------------------|---------|-------------------|-----------------|-------------------|--------------------|
| Wheat straw                           | 0.00                | 92.7    | 40.00             | 2000            | 0.022             | ~                  |
| Corn silage, normal 32-38% DM         | 20.00               | 35.1    | 36.00             | 2000            | 0.051             | Г                  |
| Legume Silage, 40% NDF                | 7.00                | 42.1    | 40.00             | 2000            | 0.048             | Г                  |
| Corn distillers grains w/ solubles, d | 0.00                | 90.2    | 100.00            | 2000            | 0.055             | V                  |
| Cotton seed, whole with lint          | 3.00                | 90.1    | 160.00            | 2000            | 0.089             | 1                  |
| Corn grain, ground, dry               | 18.50               | 88.1    | 130.00            | 2000            | 0.074             | Г                  |
| Soybean meal, solvent, 48% CP         | 5.50                | 89.5    | 200.00            | 2000            | 0.112             | 1                  |
| Soybean meal, expellers, 45%CP        | 2.00                | 89.6    | 220.00            | 2000            | 0.123             | V                  |
| Dicalcium phosphate Ca 23% : P        | 0.00                | 97.0    | 20.00             | 99              | 0.208             | •                  |
| Limestone                             | 0.44                | 99.0    | 7.00              | 99              | 0.071             |                    |
| MinVit mix (1.5%) - complete LoCa     | 0.86                | 98.0    | 22.00             | 99              | 0.226             | 1                  |
| Salt-white                            | 0.00                | 99.0    | 6.00              | 99              | 0.061             | ~                  |
| Concentration supplied                | 57.30               | 53.2    |                   |                 | 0.071             |                    |
|                                       | Amount DM<br>Ib/day | DM<br>% | Cost DM<br>\$/day |                 | Cost DM<br>\$/day | Pur Cost<br>\$/day |
| Supply                                | 57.30               | 53.2    | 4.08              |                 | 4.08              | 1.35               |
| Requirements _<br>Difference _        | 57.42<br>-0.11      |         | 2                 |                 |                   |                    |
| Fiber Energy Protein Carbohy          | drate Lipid Min     | eral Tr | ace Min. Vitar    | min   Amino Ad  | id Cost           | Misc.              |

to back

DM

NDF

EfNDE

NEL

CP

MP

RDP

Ca

p

Se

Vit A

Next examine the Ratios and Relationships dialog. Energy-corrected milk is a relative value that adjusts for milk that is higher in and protein than the average (3.5% fat). Note that the actual DMI is the value that inserted in the animal description dialog. Using this actual DMI, the allowable milk is

| Intake                       | and a second second second second second second second second second second second second second second second | Diet Composition         |          | ana ana ana ana ana ana ana ana ana ana |    |     |
|------------------------------|----------------------------------------------------------------------------------------------------|--------------------------|----------|-----------------------------------------|----|-----|
| Actual DMI:                  | 57.00 lb/day                                                                                                   | Forage in diet:          | 47.12    | %DM                                     | OK |     |
| DMI / BW:                    | 3.80 %BW                                                                                                    | Forage NDF:              | 73.5     | %NDF                                    |    |     |
| NRC01 Predicted DMI:         | 59.69 lb/day                                                                                                   | CP / ME3X:               | 558.98   | g/Mcal                                  |    |     |
| DEp / DE1X:                  | 92.80 %                                                                                                    | MP / ME:                 | 44.99    | g/Mcal                                  |    |     |
| Energy-corrected milk (ECM): | 95.19 lb/day                                                                                                   | Lys : Met:               | 3.01     |                                         |    |     |
| ECM / DMI:                   | 1.67                                                                                                    | NRC01 Lys : Met:         | 3.48     |                                         |    |     |
|                              |                                                                                                    | NRC01 Lys:               | 2.84     | %MP                                     |    | fat |
| - Production / Daily Gain    |                                                                                                    | NRC01 Met:               | 0.82     | %MP                                     |    | 140 |
| Energy-allowable milk:       | 94 39 lb/day                                                                                                   |                          |          |                                         | 1  |     |
| Protein-allowable milk:      | 94.79 lb/day                                                                                                   | - Nutrient Management () | N. P. KI |                                         | 7  | 1   |
| Target body energy balance:  | 0.73 Mcal/day                                                                                                  | Predicted Fecal DM:      | 18.19    | lb/day                                  |    |     |
| Target body protein balance: | 0.11 lb/day                                                                                                    | N captured:              | 35.2     | %                                       |    |     |
|                              |                                                                                                    | Total N excreted:        | 0.972    | lb/day                                  |    | We  |
| 6 1                          |                                                                                                    | Fecal N:                 | 0.360    | lb/day                                  |    |     |
| Losts                        | 10.70 4100 41                                                                                                  | Urinary N:               | 0.613    | lb/day                                  |    |     |
| Feed cost / ME3X:            | 12.72 \$/100 Mcal                                                                                              | P captured:              | 38.0     | %                                       |    |     |
| Purchased reed costs:        | 1.35 \$/day                                                                                                    | P excreted:              | 0.141    | lb/day                                  |    |     |
| Feed cost / TUU wt milk:     | 4.36 \$/1001b                                                                                                  | P excreted as P205:      | 0.323    | lb/day                                  |    |     |
| Income over feed costs:      | 11.01 \$/day                                                                                                   | K excreted as K20:       | 0.751    | lb/day                                  |    | 1   |
|                              |                                                                                                    | Les                      |          |                                         | 1  | 1   |
| ully happening               | Feed Relationsh                                                                                                | nips F                   | eed Rela | tionships                               |    | 1   |
| any nappening.               | College and all                                                                                                | ala with lint            |          |                                         |    |     |

very close to what is actually happening.

You can get some of this same type of on an individual feed basis by choosing **Feeds>Feed Relationships** of the Worksheet menu.

| Feed Relationships |               |                | Feed Relat        | Feed Relationships |                |     |  |  |
|--------------------|---------------|----------------|-------------------|--------------------|----------------|-----|--|--|
| Cotton see         | d, whole      | with lint      | Corn grain        | , ground,          | dry            |     |  |  |
| CP : ME<br>Lianin  | 85.27<br>25.6 | g/Mcal<br>%NDF | CP : ME<br>Lignin | 30.72<br>9.5       | g/Mcal<br>%NDF | inf |  |  |
| ADF : NDF          | 0.80          |                | ADF : NDF         | 0.36               |                |     |  |  |
| Cost ME            | 0.071         | \$/Mcal        | Cost ME           | 0.053              | \$/Mcal        |     |  |  |
|                    |               | OK             |                   |                    | ОК             |     |  |  |

## 6. Printing a Batch Report

If you want to print the recipe to make a batch of this ration, choose **Reports>Batch Report.** 

| File Feeds Animal Ration | Reports Settings Tabs        |
|--------------------------|------------------------------|
| ð 🖬 👸                    | Mix Report<br>B Batch Report |
| <b>5</b> Dairy Ration: S | Office Report                |

In the Modify Report Settings dialog, you can input information regarding the ration was prepared for by and choose whether to alternating colors on the output. You can also change the size of the batch, number of animals for incrementing batch size recipe, the order of feeds, or write notes to print on the report.

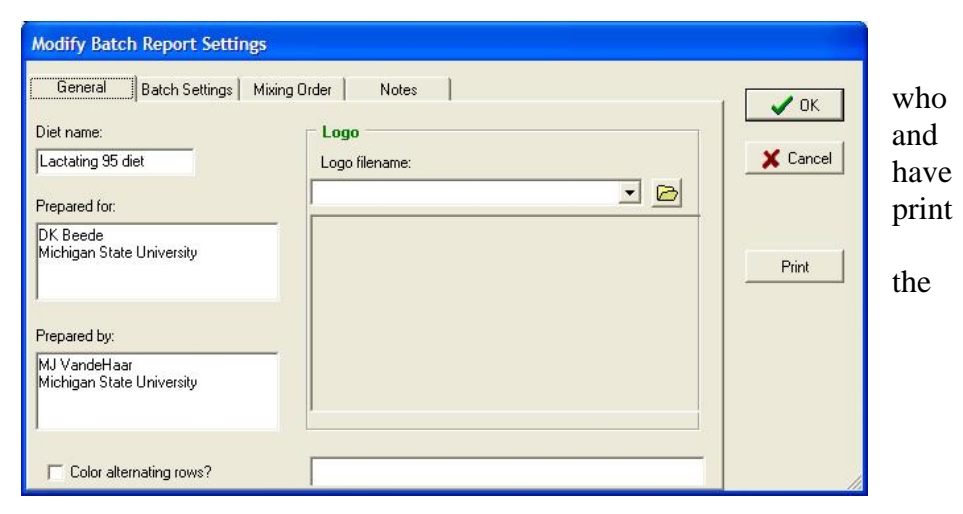

To move to the next step, press **Print**. This directs you the Output Options dialog. First take a quick look at the report on your monitor by choosing Preview. You can also to a printer or to a file so that the batch report can be emailed someone else.

If you have printed this ration before and the settings are already set, you can choose one of the Report hot buttons instead of using the menu. The hot buttons 🕅 🖺 🔊 📀 quickly take you to the Output Options dialog.

#### 7. Saving the Ration

To save the revised ration, choose **File>Save** As or **File>Save**, like with any other Windows program.

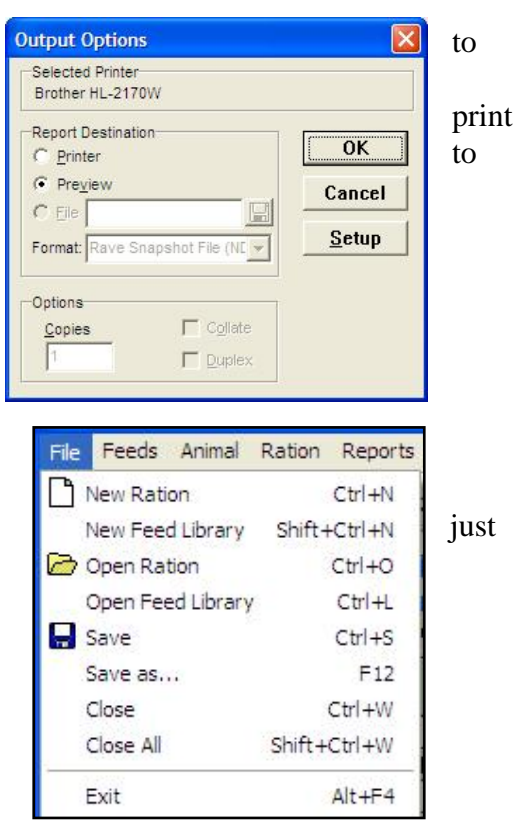